# Papierlose Beratungsdokumentation, Depoteröffnung und Auftragserteilung mit FondsXpert und inSign

Willkommen bei Ihrem Investmentfonds-Beratungstool

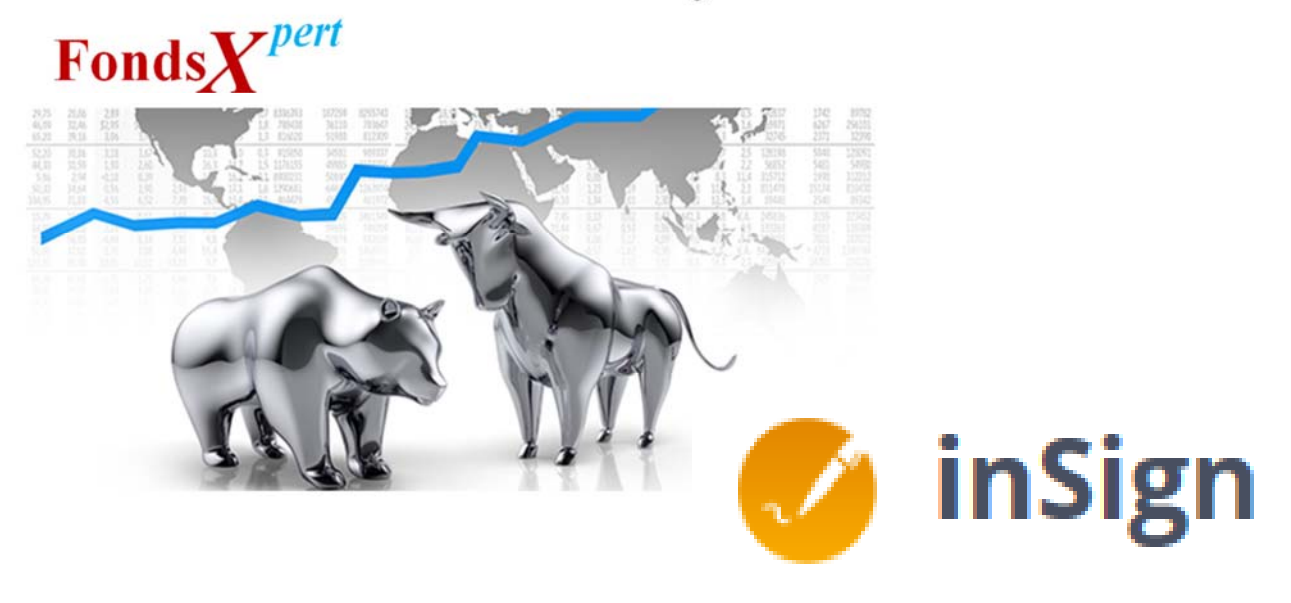

Einführung der elektronischen Unterschrift für die

- Kundenprofilierung
- Anlageberatung und Beratungsfreies Geschäft
- Depotneueröffnung
- Befüllung von Formularen (Kauf, Verkauf, Tausch...) inkl. direkter Weiterleitung zur Fondsplattform (FFB, ebase) für Neukunden- und Bestandsgeschäft

#### sowie optionales PostIdent-Verfahren zur Legitimation

Mehr Beratung, weniger Papier! Beraten Sie Ihre Neu- und Bestandskunden mit FondsXpert und nutzen Sie bei Bedarf die Möglichkeit, FondsXpert im Rahmen einer Videoberatung einzusetzen. Auch bei einer Beratung vor Ort können alle Dokumente direkt, ohne dass sie ausgedruckt werden müssen, mit der E-Signatur vom Kunden und Ihnen unterschrieben werden. Dadurch sparen Sie Papier, Zeit und beschleunigen die Depoteröffnung wesentlich.

#### Bitte beachten: Depoteröffnungen für Firmen sind grundsätzlich nicht per FondsXpert und inSign möglich!

## Profitieren Sie als Vertriebspartner von den neuen Möglichkeiten!

- Kundenprofilierung, Anlageberatung und Standard-Depoteröffnungen (für ein oder zwei volljährige Inhaber sowie für Minderjährige) können ab sofort ebenso wie Fondstransaktionen (Kauf, Verkauf) mit der elektronischen Unterschrift der/des Kunden und des Vertriebspartners via inSign erfolgen.
- Ihre Kunden erhalten die mit der elektronischen Unterschrift versehenen Dokumente per E-Mail.
- Vertriebspartner können die mit elektronischer Unterschrift versehenen Dokumente zu Dokumentations- und Pr
  üfungszwecken in eigenen Speichermedien archivieren, zus
  ätzlich zur Speicherung in der Doku-Box von FondsXpert.
- Der physische Druck der Unterlagen bzw. die physischen Unterschriften des Kunden bzw. des Vertriebspartners können entfallen.
- Direkte Weiterleitung der elektronisch unterschriebenen Depoteröffnungsunterlagen via InSign an die depotführende Stelle (FFB, ebase), keine Weiterleitung an AL Trust mehr erforderlich: beschleunigte Depoteröffnung und Kauf, Verkauf, Tausch von Fondsanteilen ohne zeitliche Verzögerung.

Hinweis: Die Dokumente zur Kundenprofilierung und Anlageberatung (Protokolle) werden grundsätzlich nicht an die depotführende Stelle (FFB, ebase) weitergeleitet, sondern verbleiben für Sie zugänglich in der Dokubox (sowie beim Kunden).

Bitte beachten Sie, dass die per inSign digital unterschriebenen Unterlagen (Depoteröffnungsantrag, Aufträge zum Kauf, Verkauf und Tausch) automatisch an die depotführende Stelle (FFB, ebase) weitergeleitet und ausgeführt werden.

Bitte stellen Sie sicher, dass die dem Kunden und Ihnen zur Verfügung gestellten unterzeichneten Kopien auf keinen Fall zusätzlich per Mail, Fax oder Post an die FFB bzw. ebase geschickt werden, da die entsprechenden Aufträge sonst doppelt bzw. dreifach ausgeführt werden!

## So starten Sie durch mit inSign: inSign-App installieren!

Die App steht kostenlos für Sie im Apple Store (IOS) bzw. im Google Play Store (Android-Geräte) zum Download bereit: Geben Sie in der App-Suche ganz einfach "inSign" ein und laden Sie die App auf Ihr mobiles Endgerät (z.B. Handy) herunter.

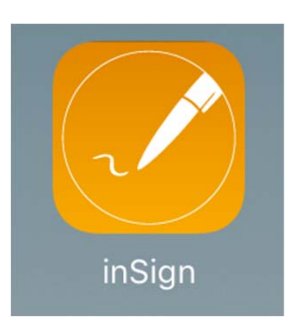

# Wichtige Information zum Browser:

Die Beratunssoftware FondsXpert funktioniert nur einwandfrei mit folgenden zwei Internet-Browsern:

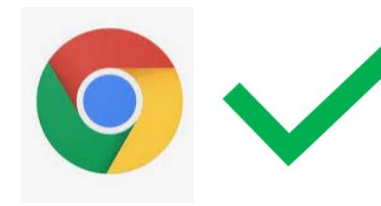

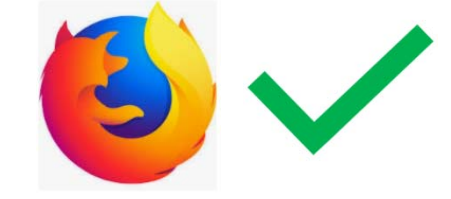

Chrome

Firefox

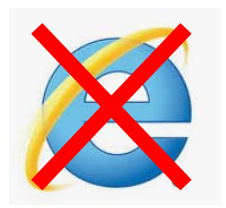

Internet Explorer wird nicht unterstützt!

#### Wichtige Information zum Browser:

Erscheint in Ihrem Browser bei der Nutzung der E-Signatur mit inSign die Fehlermeldung **"Popupblocker ist aktiviert"** können Sie diesen wie folgt deaktivieren:

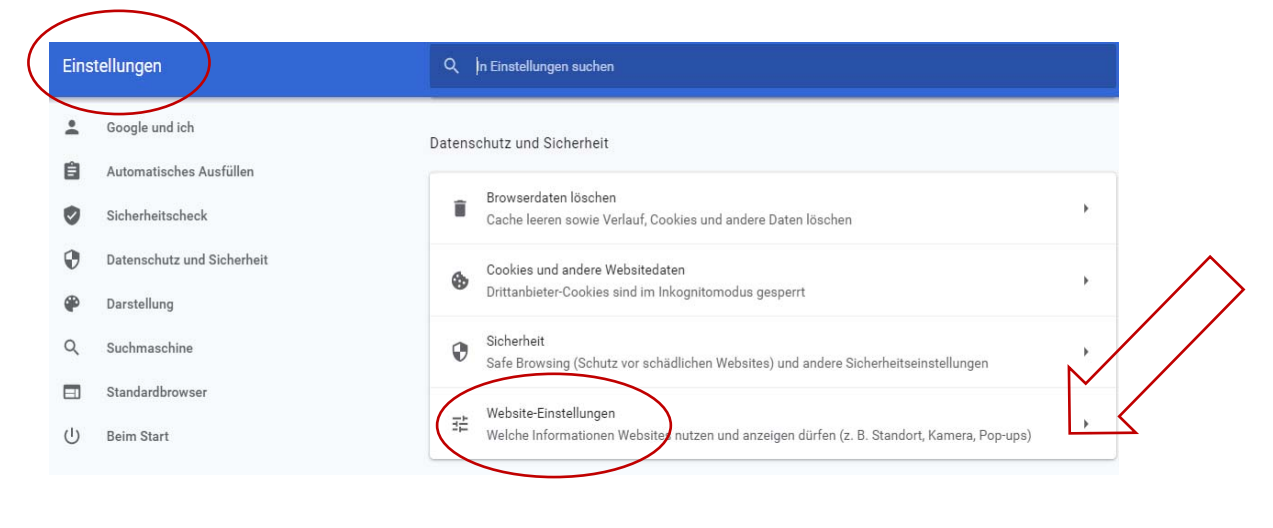

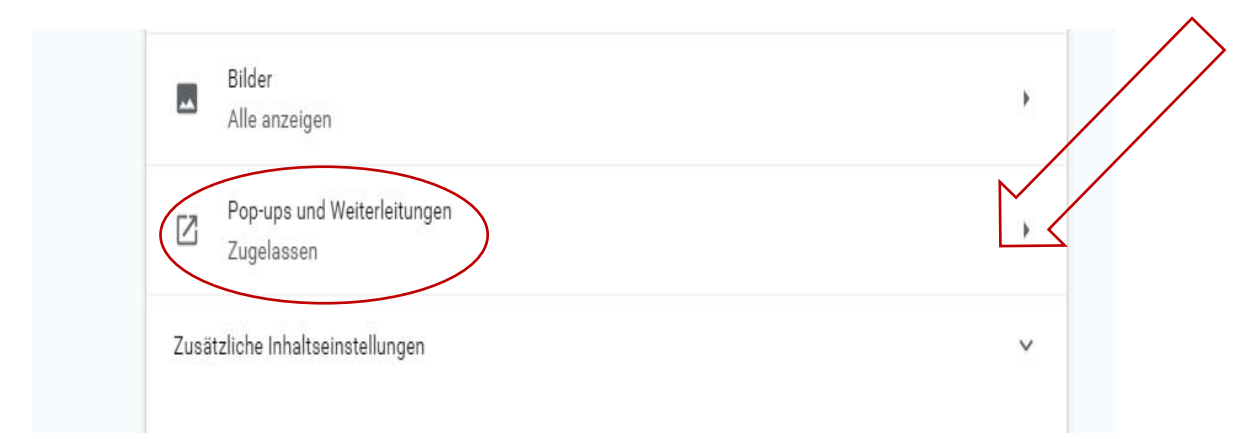

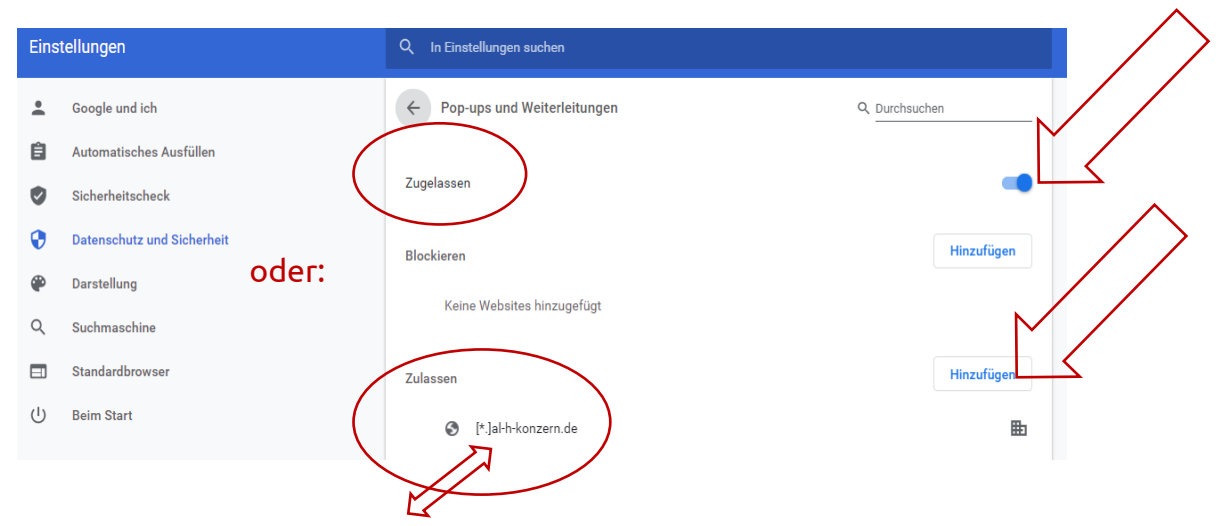

[\*]roadshowinsign.webdepots.de

# Erstmalige Nutzung der E-Signatur mit inSign

Bei der erstmaligen Nutzung von inSign über FondsXpert muss Ihr Computer sich mit dem Unterschriftenmedium (iPad, iPhone, Android-Gerät) verbinden. Nachdem Sie die App auf Ihrem Gerät herunter geladen haben, öffnen Sie die App von inSign.

Nachdem Sie in FondsXpert z.B. eine Anlageberatung durchgeführt haben, klicken Sie auf das blaue Feld "eSignatur" (siehe Seite 6). Ihr Computer erkennt bei der ersten Nutzung (danach ist dieser Vorgang nicht mehr nötig), dass er noch kein Unterschriftengerät kennt, über das die Unterschrift erfolgt und erstellt einen Code. Diesen tippen Sie zur Identifikation z.B. Ihres Telefons oder iPads, auf dem Sie die App inSign installiert haben, wie folgt ein:

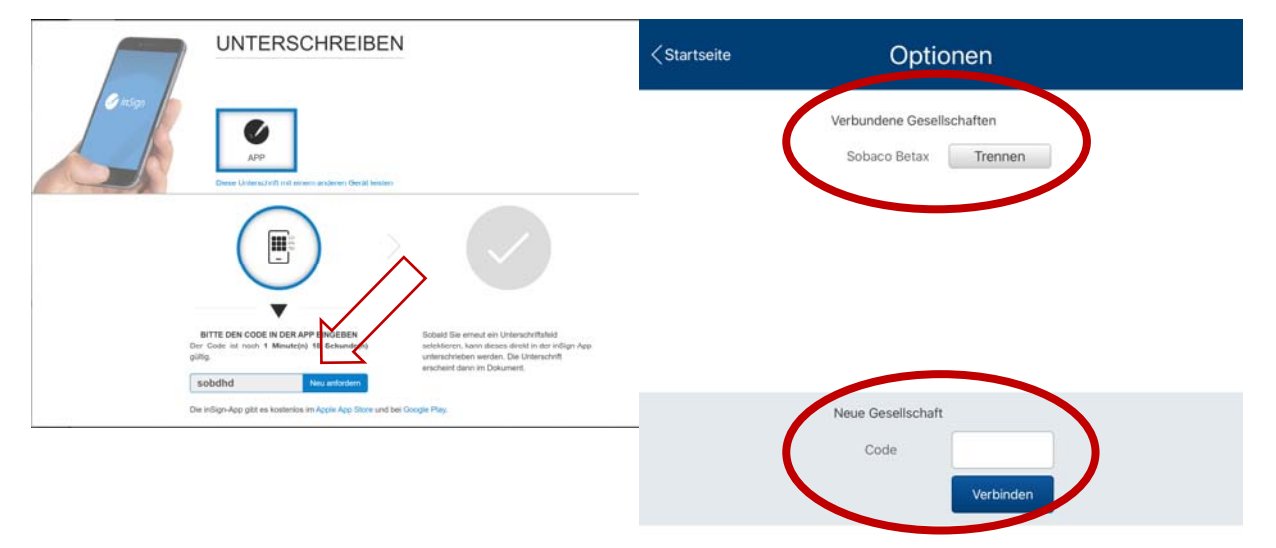

Die App inSign öffnen, unten links auf "Optionen" gehen:

Nutzen Sie inSign auch für andere Anwendungen, dann diese "Verbundenen Gesellschaften" trennen und unten den Code eingeben. Und schon können Sie mit dem Unterschreiben beginnen.

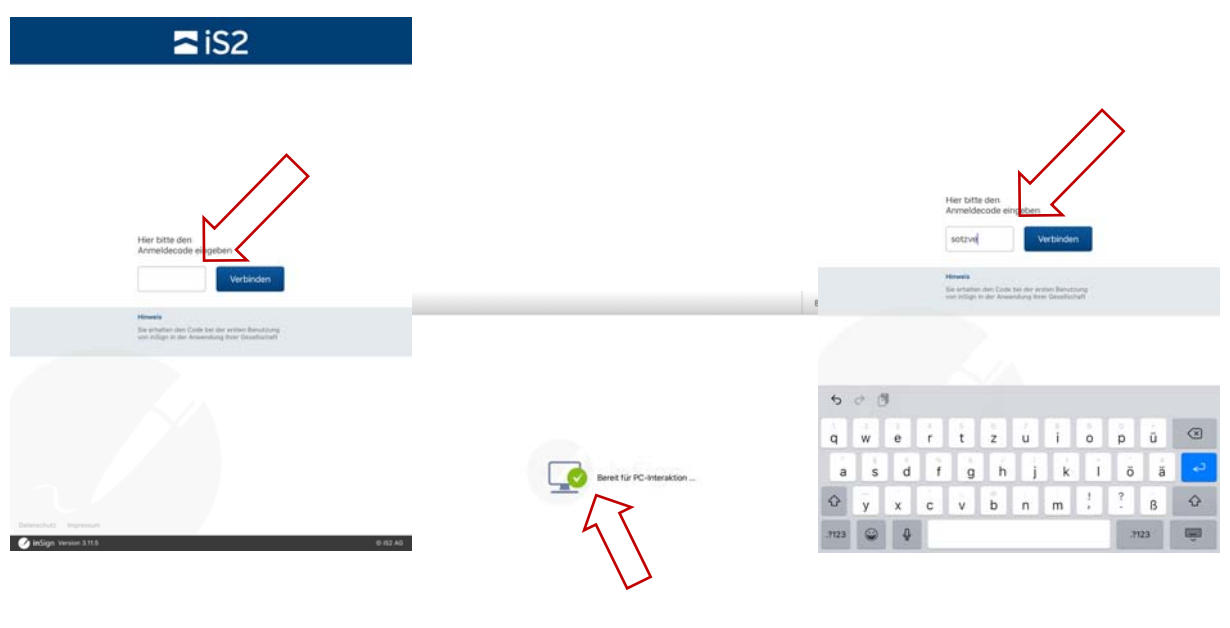

# Nutzung der E-Signatur ohne inSign-App

Alternativ zur Nutzung der inSign-App können Sie die Unterschriften auch über SMS- bzw. E-Mail-Versand veranlassen.

Um eine SMS bei der Unterschrift zu versenden, müssen Sie in Insign auf das Unterschriftenfeld klicken. Anschließend wird im Feld "Unterschrift mit anderem Gerät" die Handynummer des Kunden für den SMS-Versand erfasst.

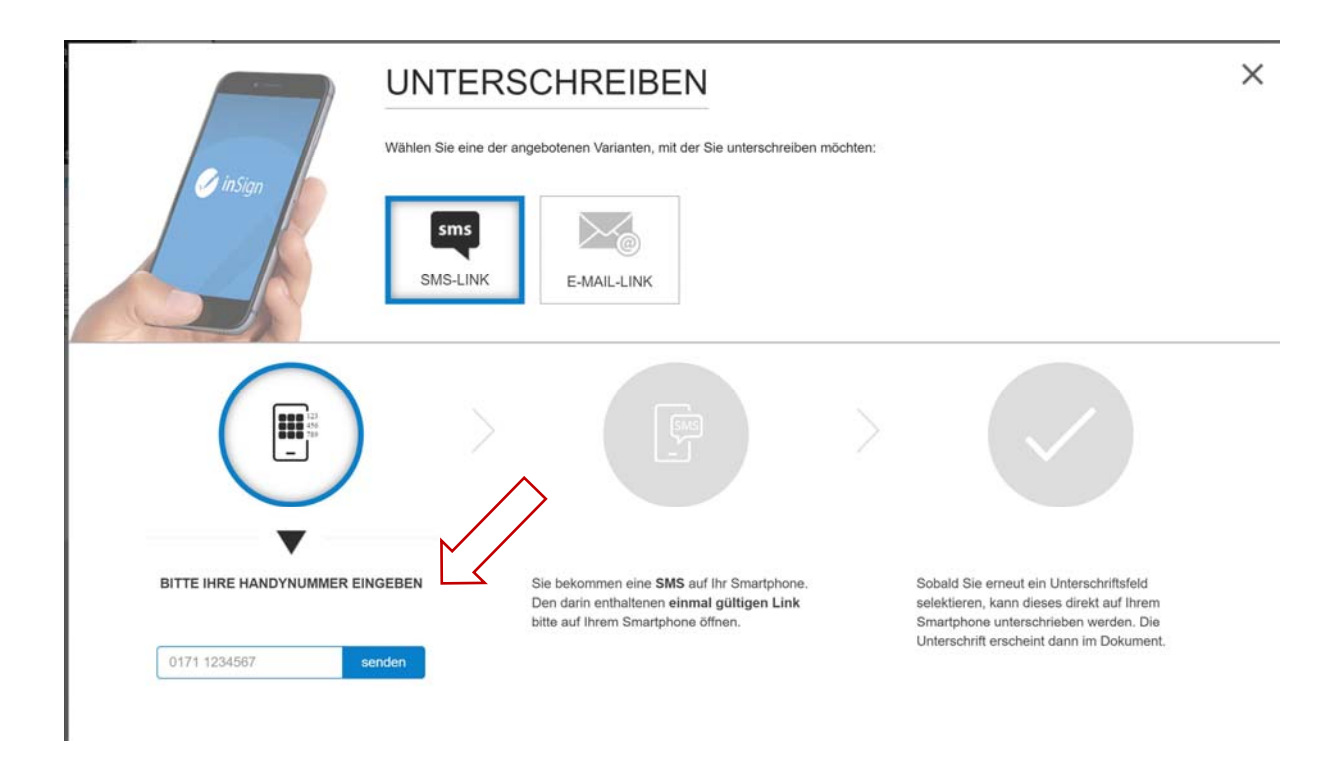

Der Kunde erhält dann eine SMS mit einem Link und kann nach Aktivierung des Links nacheinander alle Unterschriften leisten.

Bei Klicken auf "nächstes Unterschriftenfeld" muss der Berater immer wieder das Feld "Unterschrift "mit anderen Gerät" auswählen. Der Kunde bekommt keine neue/weitere SMS, kann aber immer weiter unterschreiben, bis alle Unterschriften geleistet sind.

Nach Abschluss der digitalen Signatur erhält der Kunde zwei E-Mails: eine mit den unterschriebenen Dokumenten und ggf. weiteren Anlagen, eine weitere mit dem Passwort zum Öffnen der Dokumente.

## E-Signatur im persönlichen Gespräch vor Ort nutzen

Auch wenn Sie ein Kundengespräch z.B. über ein Video-Konferenz-Tool führen, können Sie die elektronische Unterschrift wie beschrieben nutzen.

#### Bitte beachten Sie: Ist der Kunde nicht persönlich bei Ihnen in der Agentur (bzw. Sie bei ihm) oder können Sie die Echtheit der Ausweisdokumente nicht GWG-konform prüfen, muss die Identifikation des Kunden durch POSTIDENT\* erfolgen (Hinweise dazu auf Seite 13)!

Sind Sie im persönlichen Gespräch vor Ort mit Ihrem Kunden, nutzen Sie die Möglichkeit, die Kundenprofilierung, die Anlageberatung und die Depoteröffnungsformalitäten gleich vor Ort unter Zuhilfenahme Ihres mobilen Endgeräts (z.B. Handy) unterschreiben zu lassen:

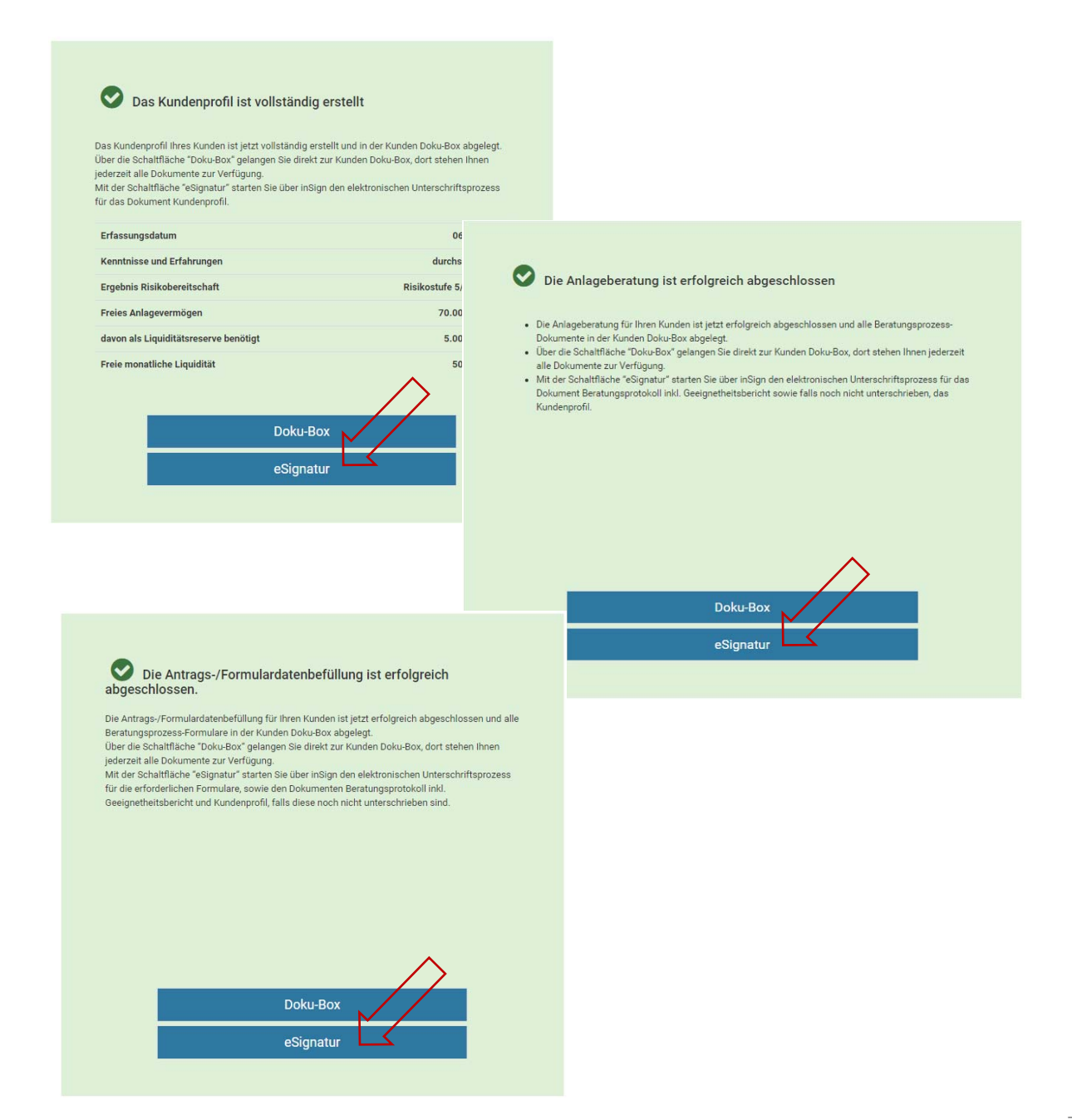

## Bei der Nutzung der E-Signatur dringend beachten

Bei einer Depoteröffnung müssen grundsätzlich immer zuerst die Ausweiskopien der Vorder- und Rückseite eingescannt und im Menü von inSign unter "Dokument hinzufügen" hochgeladen werden.

inSign kennt nur die Felder, in denen eine Unterschrift zu leisten ist. Bei einem Depotinhaber muss somit das Unterschriftenfeld für den zweiten Depotinhaber aktiv "<del>DURCHGESTRICHEN</del>" werden (nicht leer lassen). Achten Sie bitte genau darauf, ob der Kunde oder der Vermittler unterscheiben soll!

Bei einem Kauf / Verkauf / Tausch in einem bestehenden Depot sind keine Ausweiskopien erforderlich.

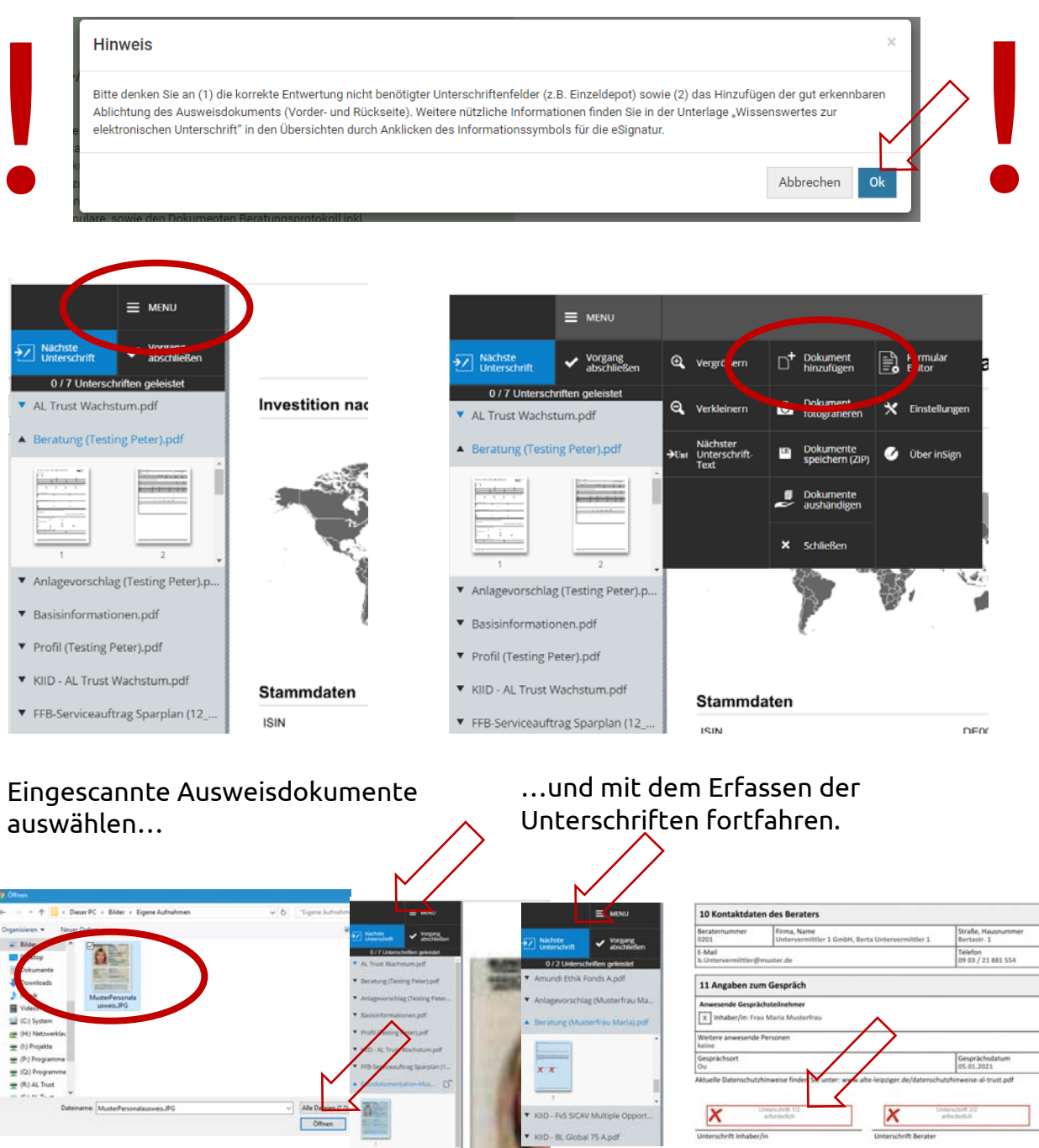

#### Anwenden der E-Signatur

Klicken Sie z.B. nach dem Erstellen des Kundenprofils auf den blauen Balken "eSignatur". FondsXpert verbindet sich mit Ihrem Unterschriftengerät (z.B. iPad).

| as rundenpromitines kunden ist jetzt voltstandig er<br>ber die Schaftliche "Doku-Box" gelangen Sie direkt<br>derzeit alle Dokumente zur Verfügung,<br>it der Schaltfläche "eSignatur" starten Sie über inSig<br>r das Dokument Kundenprofil. | steint und no er kunden Doku-box abgelegt.<br>zur Kunden Doku-Box, dort stehen Ihnen<br>in den elektronischen Unterschriftsprozess |                |                                                         |                                         |
|----------------------------------------------------------------------------------------------------|----------------------------------------------------------------------------------------------------|----------------|---------------------------------------------------------|-----------------------------------------|
| Erfassungsdatum                                                                                                    | 06.01.2021                                                                                                    | Line Doportuna |                                                         | nga ang ang ang ang ang ang ang ang ang |
| Kenntnisse und Erfahrungen                                                                                                    | durchschnittlich                                                                                                    |                |                                                         |                                         |
| Ergebnis Risikobereitschaft                                                                                                    | Risikostufe 5/ Offensiv                                                                                                    |                |                                                         | ×                                       |
| Freies Anlagevermögen                                                                                                    | 70.000,00 EUR                                                                                                    |                |                                                         |                                         |
| davon als Liquiditätsreserve benötigt                                                                                                    | 5.000,00 EUR                                                                                                    | 0.             | Wate and Interschrift and dam underschriftend (DE 14.3) |                                         |
| Freie monatliche Liquidität                                                                                                    | 500,00 EUR                                                                                                    | er.            | "Unterschreiben".                                       | e.                                      |
| -                                                                                                    |                                                                                                    | _              |                                                         |                                         |

Wurde dieses erkannt, können Sie entsprechend unterschreiben lassen. Bitte prüfen Sie immer genau, ob der Kunde oder Sie als Vermittler unterschreiben müssen! Wird ein Unterschriftenfeld nicht gebraucht, weil z.B. kein SEPA-Lastschriftmandat vergeben wird oder kein zweiter Depotinhaber besteht, diese Unterschriftenfelder bitte unbedingt <del>DURCHSTREICHEN</del> (nicht leer lassen)!

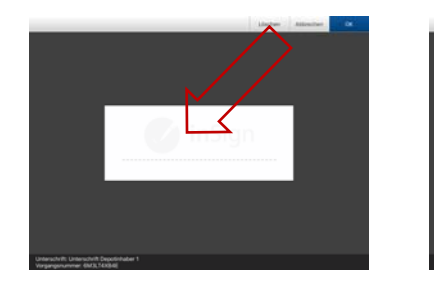

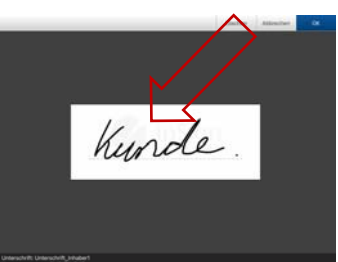

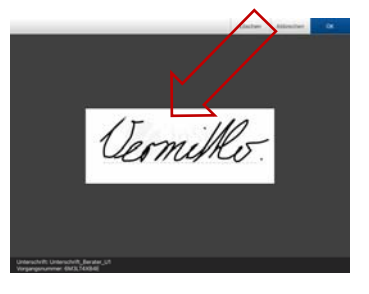

# Anwenden der E-Signatur

Bitte prüfen Sie vor leisten der Unterschrift, ob die richtige Person auf dem richtigen Unterschriftenfeld unterschreibt! Nicht benötigte Unterschriftenfelder bitte unbedingt <del>DURCHSTREICHEN</del> (nicht leer lassen)!

|                                       |                          | 8 Kontaktdaten                | des Beraters                     |                              |                                   |                               |
|---------------------------------------|--------------------------|-------------------------------|----------------------------------|------------------------------|-----------------------------------|-------------------------------|
| Mächste<br>Unterschrift               | ✓ Vorgang<br>abschließen | Beraternummer<br>01           | Firma, Name<br>Testfirma GmbH    |                              | Straße, Hausnummer<br>Musterweg 9 | PLZ, 9874                     |
| 4 / 7 Untersch                        | hriften geleistet        | E-Mail<br>info@testberater.co | m                                |                              | Telefon<br>+49 999 / 998877       | Fax<br>+49 5                  |
| <ul> <li>AL Trust Wachs</li> </ul>    | stum.pdf                 | 9 Datum und G                 | esprächsort der Kundenpr         | rofilierung                  |                                   |                               |
| <ul> <li>Beratung (Testi</li> </ul>   | ng Peter).pdf            | Gesprächsort<br>RGB           |                                  | Gesprächsdatum<br>06.01.2021 |                                   | Erfassungsdatum<br>06.01.2021 |
| <ul> <li>Anlagevorschla</li> </ul>    | g (Testing Peter         | Aktuelle Datenschutz          | hinweise finden Sie unter: www.a | lte-leipziger.de/date        | enschutzhinweise-al-trust.pdf     |                               |
| <ul> <li>Basisinformatic</li> </ul>   | onen.pdf                 | K                             | lunda                            |                              | Termitte                          |                               |
| <ul> <li>Profil (Testing P</li> </ul> | Peter).pdf               | Unterschrift Inhaber/         | /in                              | Unterschrift Ber             | ater                              |                               |
| <b>~</b>                              | -                        |                               |                                  |                              |                                   |                               |

Ggf. nicht benötigtes SEPA-Lastschriftmandat (z.B. bei Verwendung des Abwicklungskontos oder des Referenzkontos): diese Unterschriftenfelder bitte unbedingt <del>DURCHSTREICHEN</del> (nicht leer lassen)!

Kein zweiter Depotinhaber: diese Unterschriftenfelder unbedingt DURCHSTREICHEN (nicht leer lassen)!

|                                                                                                    | Puereg inter all poeries, somethis of the pueries system to a system to the series of the pueries of the puerie       |
|----------------------------------------------------------------------------------------------------|----------------------------------------------------------------------------------------------------|
|                                                                                                    | Ich ermächtige/wir ermächtigen die FFB, Zahlung in von meinem/unserem Konto mittels Lastschrift einzuziehen. Zugleich weise ich/weisen wir mein/unser Kreditinstitt<br>no. die und wer EEB zuf meijohnerer Konto enzymagen zurechnittige nummer in EEB lautet DESZ72700000130278                                                                                                    |
| Nächste Vorgang                                                                                                | an, ue voi den richada a menutien koine geo anen Lassoumen en cancer. Die Graugen ib den richada de bastaten Betrages und hannen fan de bastaten Betrages und hannen fan de bastaten Betrages und hannen. Es nation dabai e                                                                                                    |
| Carlo Conterschrift abschließen                                                                                | <ul> <li>Description and the second second seco</li></ul> |
| 7 / 7 Unterschriften geleistet                                                                                 | IBAN Kostanove                                                                                                    |
| 🕈 AL Trust Wachstum.pdf 🦷                                                                                      | BIC Unterschrift für Laterschrift für Laterschrift für Laterschrift für                                                                                                    |
|                                                                                                    |                                                                                                    |
| Beratung (Testing Peter).pdf                                                                                   | Kredilinslih.r                                                                                                    |
|                                                                                                    | 06.01.2021                                                                                                    |
| Anlagevorschlag (Testing Peter                                                                                 | <sup>1</sup> Ein Lastschrifteinzug von einem Tagesgeiskonto oder Sparbuch ist nicht möglich. Die FFB akzeptionen edsätzlich Bankverbindungen aus Ländern des Euronaums. Die Bank behärden vor eine Bankverbindung aus einzelnen Ländern abzulehnen.                                                                                                    |
| <ul> <li>Basisinformationen.pdf</li> </ul>                                                                     | Ich nehme/Wir nehmen zur Kenntnis, dass sofern der Erwerb von Fondsantelen einen Angemessenheitstest erfordert, die FFB berens pitzt darauf hinweist, dass eine kundenbezogene Prüfun<br>der Kenntnisse und Erfahrungen hinsichtlich der Einschätzung der Rinkken im Zusammenhang mit der Art der Finanzantage nicht möglich ist, solange die FFB keinen Angemessenheitstest von<br>mikruns enhalten hat und der Erwert dieser Finanzinstrumment in meinerWursener migenen Ermessen erfolgt.                                                                                                    |
| <ul> <li>Profil (Testing Peter).pdf</li> </ul>                                                                 | Ich nehme Wir nehmen zur Kenntnis, dass Anlagen in Investmentfonds erst nach Kenntnisnahme der wesentlichen Anlegerinformationen, der Vorab-Kosteninformation und der Basisinformatione<br>erfolgen können. Gleichzeitig bestätige ichbestätigen wir, dass mir/um dese Informationen rechtzeitig vor Auflraggerteilung von meinem Vermitter zur Verfligung gestätte wurdein.<br>Die Basisinformationen der FFB habe christente wir online meineminuserem persöhlichen Bersteich der mir/ung gestätte internationendament auflagerufon oder per Post erhalten                                                                                                    |
| KIID - AL Trust Wachstum.pdf                                                                                   | Sofern kr/wir vor Erhalt der Basisinformationen bereits einen Kaufauftrag erteilein, bestätige kr/bestätigen wir Nermit über die für den Erwerb des Finanzinstruments notwendigen Kenntnisse<br>und Erfahrungen zu verfügen, es sie denn, ich habelwer haben vor Ausführung des Auftrags eine anders lautende Erklärung abgegeben, um von der FFB zu erfahren, ob die Zielmarkförtlerien<br>des Fonds auf michung zurteffen.                                                                                                    |
|                                                                                                    | Übrige Verkaufsdokumente, deren Übergabe vor Auftragserteilung nicht gesetzlich vorgeschrieben ist, kann ichkönnen wir auf Anforderung von meinem/unserem Vermittler erhalten.                                                                                                    |
| FFB-Serviceauftrag Sparplan (1                                                                                 | Mit meiner Unterschrift stimme ich/unseren Unterschriften stimmen wir zusätzlich zu, dass die FFB und die Vermittler bzw. Vermittlerzentreichen eine Stellenden Provisione<br>bzw. geldwerten Leistungen behalten – abweichend von den §§ 675, 667 BGB.                                                                                                    |
|                                                                                                    |                                                                                                    |
|                                                                                                    | Y Kim da                                                                                                    |
|                                                                                                    | Ou, 06.01.2021                                                                                                    |
| August and a second and a second and a second and a second and a second and a second and a second and a second | Ort, Datum Unterschrift Depotinhaber 1 / Verfügungsberschägter Unterschrift Depotinhaber 2 / Verfügungsberschägter                                                                                                    |
|                                                                                                    |                                                                                                    |
|                                                                                                    |                                                                                                    |

#### Anwenden der E-Signatur zu einem späteren Zeitpunkt

Klicken Sie zunächst auf das graue Feld "Übersicht".

| Das Kundenprofil ist vollstä                  | ndig erstellt              |                                                                                                    |
|-----------------------------------------------|----------------------------|----------------------------------------------------------------------------------------------------|
| Erfassungsdatum                               | 06.01.2021                 |                                                                                                    |
| Kenntnisse und Erfahrungen                    | durchschnittlich           | To                                                                                                    |
| Ergebnis Risikobereitschaft                   | Risikostufe 5/<br>Offensiv |                                                                                                    |
| Freies Anlagevermögen                         | 70.000,00 EUR              |                                                                                                    |
| davon dauerhafte Liquiditätsreserve           | 5.000,00 EUR               |                                                                                                    |
| ür die Beratung verfügbares<br>Anlagevermögen | 65.000,00 EUR              | And the second second s |
| Freie monatliche Liquidität                   | 500,00 EUR                 |                                                                                                    |
| davon für die Beratung verfügbar              | 250,00 EUR                 |                                                                                                    |
| Übersicht                                     |                            | Übersicht                                                                                                    |
|                                               |                            |                                                                                                    |
| Kundenprofil bearbeiten                       |                            | Erstellen                                                                                                    |

Anschließend klicken Sie auf das rote Symbol "eSignatur" und FondsXpert geht in den Unterschriftenmodus.

| Übers | icht Anlageberatung |                        |                |           |           |           |                            |          | × |
|-------|---------------------|------------------------|----------------|-----------|-----------|-----------|----------------------------|----------|---|
| ID    | Anlageform          | Letzte Änderung        | Anlageberatung | eSignatur | Formulare | eSignatur | Übergabe an<br>Depotführer | Doku-Box |   |
| 6737  | Einmalanlage        | 13.01.2021<br>12:13:53 |                | 2/        |           | 21        |                            | ß        | * |

#### Den erfolgreichen Abschluss der E-Signatur können Sie anschließend in der Übersicht überprüfen.

| Übers | icht Anlageberatung |                        |                |           |           |           |                            |          | × |
|-------|---------------------|------------------------|----------------|-----------|-----------|-----------|----------------------------|----------|---|
| ID    | Anlageform          | Letzte Änderung        | Anlageberatung | eSignatur | Formulare | eSignatur | Übergabe an<br>Depotführer | Doku-Box |   |
| 6739  | Einmalanlage        | 13.01.2021<br>13:00:35 |                | 2/        |           | 2/        |                            | B        | - |
| 6738  | Einmalanlage        | 13.01.2021<br>12:48:14 |                |           |           |           |                            | ß        |   |

# Beenden der E-Signatur / Aushändigen der Unterlagen

Senden Sie Ihrem Kunden die unterschriebenen Dokumente immer per E-Mail! Sie sparen sich damit das Ausdrucken/Papier und haben gleichzeitig die Bestätigung, dass Sie dem Kunde die Unterlagen ausgehändigt haben.

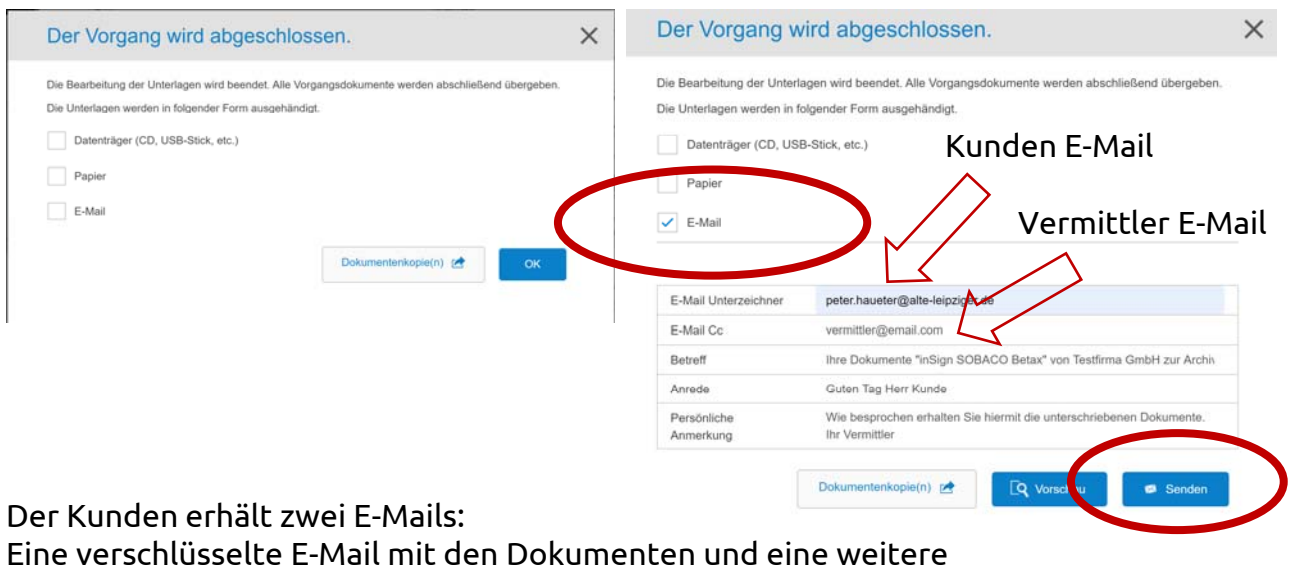

E-Mail mit dem Kennwort zum Entschlüsseln:

| TEST                                                                                    |                                                                                                    |                                                              |      |                            |                                                                                                    |                                                                                                    |                                   |           |
|-----------------------------------------------------------------------------------------|----------------------------------------------------------------------------------------------------|--------------------------------------------------------------|------|----------------------------|----------------------------------------------------------------------------------------------------|----------------------------------------------------------------------------------------------------|-----------------------------------|-----------|
| 1 🛱 🖻 🖲 VON BETREFF                                                                     | ERHALT                                                                                                    | TEN + GRÖßE KATEGORIEN                                       | ERP  | ICT.                       |                                                                                                    |                                                                                                    |                                   |           |
| Datum: Gestern                                                                          |                                                                                                    |                                                              |      | D B B VON                  | DETROFF                                                                                                    | ERHALTEN                                                                                                    | · GRÖBF                           | KATEGORIE |
| B insign-roadsh Ihre Dokumer                                                            | nte "inSign SOBACO Betas" von Testfirma GmbH zur Archivier Di 05.01                                                                                                   | L2021 14: 7 MB                                               |      | Datum: Gestern             | and the first of the second second seco |                                                                                                    |                                   |           |
| insign-roadsh Kennwort - Ih                                                             | re Dokumente "inSign SOBACO Betas" von Testfirma GmbH z., Di 05.01                                                                                                    | 1.2021 14: 46 KB                                             |      | insign-roadsh<br>Guten Tag | . Ihre Dokumente "inSign SOBACO Betax" von Tes                                                                                                    | tfirma GmbH zur Archivier Di 05.01.20                                                                              | 21 14_ 7 MB                       |           |
| Guten Tag,                                                                              |                                                                                                    |                                                              |      | insign-madsh<br>Guten Tag  | Kennwort - Ihre Dokumente "InSign SOBACO Bet                                                                                                    | taa" von Testforma GmbH z., Di 05.01.20                                                                            | 21 14 46 KB                       |           |
| Inre Dokumente "inSi<br>We Probleme mit der Diestellungswei                             | Co-betax.com ©Habit Sitter all +17/ Schlesiger.Them<br>gn SOBACO Betax" von Tes yma GmbH zur Archiv<br>as deser Nachrich bestehen, bick of hier, um se im Webrosser a | an frek -<br><b>ierung</b><br>usuzeigen.                     | 0    | insign-road<br>Kennwort    | Show@sobaco-betax.com                                                                                                    | ter,Peter alt-r17 : ●Schlesiger,Thomus f<br>letax* von Testfirma GmbH z<br>en Sie Nier, um sie im Webbrowser anduz | mà -<br>tur Archivieru<br>zeigen. | ing       |
| inSign South Retax 05:01.202<br>6 MB                                                    | 1 1426.z/p                                                                                                    |                                                              |      |                            | Guten Tag,                                                                                                    |                                                                                                    |                                   |           |
|                                                                                         | THE REPORT OF THE PARTY OF                                                                                                    |                                                              |      |                            | Ihr Kennwort für Ihre Dokumente *i                                                                                                    | inS in SOBACO Betax* lautet:                                                                                       |                                   |           |
| Warun                                                                                   | n bekomme ich diese E-Mail?                                                                                                    |                                                              |      |                            | 4704056272                                                                                                    |                                                                                                    |                                   |           |
| Sie erts                                                                                | alten mit dieser E-Mail abschließend die endgültige Ver                                                                                                    | rsion Ihrer persönlichen Dokume                              | inte |                            |                                                                                                    |                                                                                                    |                                   |           |
| 🐛 i 🔛 💕 🖡 e (Hrisigne SCHACC) + Berlaue + Ol<br>Onter EstudiorentyTellen Beacheiten Bac | (ö1.2021+11.04 - WerZip Pro-<br>Sua Extra Einstellungen Ananigen Hille                                                                                                |                                                              |      |                            |                                                                                                    |                                                                                                    |                                   |           |
| Dateien         >           Kürzliche Zipdateien                                        | inSign+SOBACO+Betax+06.01.202                                                                                                    | 21+11.04.zip                                                 |      |                            |                                                                                                    |                                                                                                    |                                   |           |
| C inSign+SOBACO+Bet_alia<br>Downloads                                                   | Beratung (Testing Peter)_signed.pdf                                                                                                    | Anderungsdatum: 06:01:2021 11:04<br>Große: 138 KB + 138 KB   |      |                            |                                                                                                    |                                                                                                    |                                   |           |
| Datesen durchsuchen & verwalten                                                         | FF8-Serviceauftrag Verkauf (04,2020) (Testing Pete<br>Typ: Adobe Acrobat Document                                                                                     | Anderungsdatum: 06.01.2021 11.04<br>Größe: 355 KB + 355 KB   |      |                            |                                                                                                    |                                                                                                    |                                   |           |
| Disear IX<br>136 GB hei ven 238 GB                                                      | Profil (Testing Peter).pdf<br>Typ: Adobe Acrobat Document                                                                                                    | Anderungsdatum: 06.01.2021 11:04<br>Gentler: 357 KB + 357 KB |      |                            |                                                                                                    |                                                                                                    |                                   |           |
| 📑 Netzweik                                                                              |                                                                                                    |                                                              |      |                            |                                                                                                    |                                                                                                    |                                   |           |
| ed Heimnetzgruppe                                                                       |                                                                                                    |                                                              |      |                            |                                                                                                    |                                                                                                    |                                   |           |

Bitte beachten Sie, dass die per inSign digital unterschriebenen Unterlagen (Depoteröffnungsantrag, Aufträge zum Kauf, Verkauf und Tausch) automatisch an die depotführende Stelle (FFB, ebase) weitergeleitet und ausgeführt werden.

Bitte stellen Sie sicher, dass die dem Kunden und Ihnen zur Verfügung gestellten unterzeichneten Kopien auf keinen Fall zusätzlich per Mail, Fax oder Post an die FFB bzw. ebase geschickt werden, da die entsprechenden Aufträge sonst doppelt bzw. dreifach ausgeführt werden!

# Beenden der E-Signatur / Aushändigen der Unterlagen

Alternativ können die unterschriebenen Dokumente auf Papier ausgedruckt oder auf einem Datenträger ausgehändigt werden. Sofern Papierausdrucke gewünscht sind, bitte den Haken entsprechend setzen. (Diese Variante wird nicht empfohlen, da schwierig zu beweisen ist, dass die Unterlagen ausgehändigt wurden).

| Der Vorgang wird abgeschlo                           | ssen.                                     | >       |
|------------------------------------------------------|-------------------------------------------|---------|
| Die Bearbeitung der Unterlagen wird beendet. Alle Vo | organgsdokumente werden abschließend über | rgeben. |
| Die Unterlagen werden in folgender Form ausgehänd    | ligt.                                     |         |
| Datenträger (CD, USB-Stick, etc.)                    |                                           |         |
| ✓ Papier                                             |                                           |         |
| E-Mail                                               |                                           |         |
|                                                      |                                           | _       |
|                                                      | Dokumentenkopie(n) M                      | ок      |

#### Automatisches Weiterleiten der Dokumente an die Fondsplattform

Durch Klicken auf die blaue Schaltfläche "OK" werden die Dokumente direkt an die Fondsplattform weitergeleitet.

Als Bestätigung, dass die Dokumente versendet wurden, sehen Sie in der "Übersicht Anlageberatung" (siehe Hinweise auf Seite 10) den entsprechenden Vermerk.

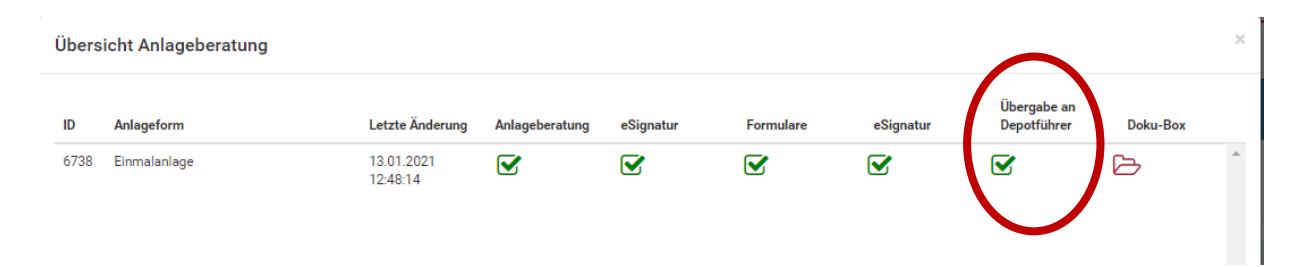

Hinweis: Die Dokumente zur Kundenprofilierung und Anlageberatung (Protokolle) werden grundsätzlich nicht an die depotführende Stelle (FFB bzw. ebase) weitergeleitet, sondern verbleiben für Sie zugänglich in der Dokubox.

#### Die Beratung findet nicht im persönlichen Gespräch statt: POSTIDENT

Ist der Kunde nicht persönlich bei Ihnen in der Agentur (bzw. Sie bei ihm) oder können Sie die Echtheit der Ausweisdokumente nicht GWG-konform prüfen, muss bei einer Depoteröffnung die erforderliche Legitimation des Kunden durch POSTIDENT\* erfolgen!

Bitte beachten Sie in diesem Zusammenhang die Vorgaben des Geldwäschegesetzes (GWG) und das entsprechende Infoblatt der AL Trust (siehe "Bibliothek/Mediacenter/Schulungsunterlagen" in FondsXpert).

Beim Erfassen der Legitimationsdaten wählen Sie (bitte nur im oben geschilderten Fall): "Legitimation durch POSTIDENT".

| usweisart                                           | Ausweisnummer                                                              | Ausstellungsdatum                                                  |  |
|-----------------------------------------------------|----------------------------------------------------------------------------|--------------------------------------------------------------------|--|
|                                                     | •                                                                          | LI, LL, MM, TT.                                                    |  |
| zsweis gültig bis                                   | Ausstellende Behörde                                                       | Ausstellendes Land Deutschland                                     |  |
| oweichend von einer Legitimation über ein Ausweisde | okument, haben Sie auch die Möglichkeit, die Legitimierung des Kunden über | das POSTIDENT Verfahren in einer Postfiliale durchführen zu lassen |  |

Bei der Legitimation durch POSTIDENT erscheint in der Übersicht ein gelber Haken

| Übers | icht Anlageberatung |                        |                |           |           |           | $\frown$                   |          | × |
|-------|---------------------|------------------------|----------------|-----------|-----------|-----------|----------------------------|----------|---|
| ID    | Anlageform          | Letzte Änderung        | Anlageberatung | eSignatur | Formulare | eSignatur | Übergabe an<br>Depotführer | Doku-Box |   |
| 6737  | Einmalanlage        | 13.01.2021<br>12:13:53 |                |           |           |           |                            | ß        | * |

#### Verzögerte Depoteröffnung bei POSTIDENT

Unabhängig davon, ob eine Depoteröffnung bei der FFB oder bei der ebase beantragt wird, weisen Sie den Kunden bitte darauf hin, dass sich die Depoteröffnung durch das POSTIDENT-Verfahren verzögert und von der möglichst zeitnahen Durchführung der Legitimation des Kunden bei einer Postfiliale vor Ort abhängt.

Je nach gewählter Fondsplattform für die Depotführung variiert das weitere Verfahren bei POSTIDENT-Legitimation. Bitte berücksichtigen Sie die unterschiedlichen Abläufe bei FFB und ebase.

## Depoteröffnung bei der FFB mit POSTIDENT

(bei POSTIDENT für ein ebase-Depot können Sie diesen Punkt überspringen)

Drucken Sie nach Abschluss des Vorgangs aus der Doku-Box des Kunden den POSTIDENT Coupon aus und übergeben Sie ihn dem Kunden mit der Bitte, die Legitimationsprüfung direkt bei der nächsten Poststelle durchführen zu lassen.

|                                                                                                    |                                                                                                    |             |              | (99002)   | 5143)                                                                                                |                                                                                                    |                                    |
|----------------------------------------------------------------------------------------------------|----------------------------------------------------------------------------------------------------|-------------|--------------|-----------|----------------------------------------------------------------------------------------------------|----------------------------------------------------------------------------------------------------|------------------------------------|
|                                                                                                    | Dashboard Vermögensdetails <b>• Doku-Box</b>                                                                                                    | Serienberic | nte          |           |                                                                                                    |                                                                                                    |                                    |
|                                                                                                    | 🔁 Ordner                                                                                                    | ළු          | Doku         | -Box      |                                                                                                    |                                                                                                    |                                    |
|                                                                                                    | 🗅 Eigene Dateien                                                                                                    |             | 0            | Ł         |                                                                                                    | •                                                                                                    |                                    |
|                                                                                                    | Angebot     Beratungsprozess                                                                                                    |             | Akti         | onen      | Erstellungsdatum                                                                                     | 17 Titel                                                                                                    |                                    |
|                                                                                                    | ► 07.01.2021 6117                                                                                                    | /6          | eratun       | gsprozes: | \$/07.01.2021 6117                                                                                   |                                                                                                    |                                    |
|                                                                                                    | 🗅 Formulare                                                                                                    |             | ~            |           | 07.01.2021 12:45                                                                                     | AL Trust Global Invest                                                                                                    |                                    |
|                                                                                                    | + Kundenprofil                                                                                                    | 0           | ~            |           | 07.01.2021 12:45                                                                                     | KIID - AL Trust Global Invest                                                                                                    |                                    |
|                                                                                                    | =                                                                                                    |             | ~            |           | 07.01.2021 12:45                                                                                     | Anlagevorschlag (Haueter Peter)                                                                                                    |                                    |
|                                                                                                    |                                                                                                    |             | ~            |           | 07.01.2021 12:45                                                                                     | Beratung (Haueter Peter)                                                                                                    |                                    |
|                                                                                                    |                                                                                                    |             |              |           | 07 01 2021 12:42                                                                                     | Profil (Linuxter Poter)                                                                                                    |                                    |
|                                                                                                    | D. Harris D. Davidson by David V                                                                                                    | <b>`</b>    | · ~          |           | 07.01.2021 12.45                                                                                     | From (Haueter Feter)                                                                                                    |                                    |
| Coupon für POSTIDENT durch                                                                                                    | Postfiliale Deutsche Post                                                                                                    | 2           | eratun       | gsprozes  | s/07.01.2021 6117/For                                                                                | mulare                                                                                                    |                                    |
| Coupon für POSTIDENT durch<br>r Identitätsfeststellung in einer Postfikale für<br>hmen Sie diesen Coupon und lassen Sie sich bei einer                                                                                                    | Postfiliale Deutsche Post                                                                                                    | 2           | eratun       | gsprozes  | 07.01.2021 12:45                                                                                     | rioin (Haueter Feler)<br>mulare<br>FFB-Coupon für POSTIDENT durch Postfiliale (Haue                                                                                                    | ter Peter)                         |
| Coupon für POSTIDENT durch<br>I dentitästestatellung in einer Postfiliale für<br>mme Sie diesen Coupon und lasses Sie sich bei einer<br>rittikate mit einen guttigen Personalaurweis der Resepses<br>ntifizieren, um thre Identitzierung abzuschließen. | Postfiliale <b>Deutsche Post S</b><br>Hinwise für Filalmitarbeiter:<br>• Barcode enscareen / VGA 1611/Pf aufurk                                                                                                    |             | eratun       | gsprozes  | 6/07.01.2021 6117/For<br>07.01.2021 12:46<br>07.01.2021 12:46                                        | Floin (Haueler Peter)<br>mulare<br>FFB-Coupon für POSTIDENT durch Postfiliale (Haue<br>FFB-Serviceauftrag Sparplan (12/2019) (Haueler Pe                                                    | ter Peter)<br>ter)                 |
| Dupon für POSTIDENT durch<br>Mentfatsfeststellung in einer Postfilale für<br>nen Sie diesen Coupon und lassen Sie sich bei einer<br>mise mit einem grüngen Personalassensei oder Reisepass<br>ittzieren, um fire Identifizierung abzuschtleden.         | Postfiliale Deutsche Post S<br>Hinvelse für Filalmitateiter:<br>Barcode enscareen / VGA 16113P1 aufunk                                                                                                    |             | eratun       | gsprozes  | 07.01.2021 12:43<br>07.01.2021 6117/For<br>07.01.2021 12:46<br>07.01.2021 12:46<br>07.01.2021 12:46  | Fröm (naueter Feter)<br>mulare<br>FFB-Coupon für POSTIDENT durch Postfiliale (Haue<br>FFB-Servicesuftrag Sparplan (12/2019) (Haueter Pe<br>FFB-FFB-Fondsdepot:Privatisundengeschäft (06/203 | ter Peter)<br>ter)<br>20) (Haueter |
| Oupon für POSTIDENT durch<br>Nontkätsfeststellung in einer Postfiliale für<br>mes Sie diesen Coupon und lassen Sie sich bei einer<br>mälse mit einer guingen Personalausewie oder Reisepass<br>nitzieren, um ihre Identifizierung abzuschließen.        | Postfiliale Deutsche Post S<br>Hinwise für Filalmitateiter:<br>Barcode enscarren / VGA 16110Pi antret<br>4 021177 012161<br>- Anternag- und Referenzummer erspane                                                                                                    |             | ieratun<br>V | gsprozes  | 07.01.2021 12:43<br>(07.01.2021 6117/For<br>07.01.2021 12:46<br>07.01.2021 12:46<br>07.01.2021 12:46 | Fröm (naueter Feter)<br>mulare<br>FFB-Coupon für POSTIDENT durch Postfiliale (Haue<br>FFB-Servicesuftrag Sparplan (12/2019) (Haueter Pe<br>FFB-FFB-Fondsdepot.Privatkundengeschäft (06/202  | ter Peter)<br>ter)<br>20) (Haueter |
| Coupon für POSTIDENT durch<br>I dentitäsfestseltung in einer Postfilale für<br>hmen Sie diesen Coupon und lassen. Sie sich bei einer<br>stittalse mit einen grüngen Personalauwen oder Reisegess<br>nöttzieren, um ihre Identifizierung abzuschlieden.  | Postfiliale Deutsche Post S<br>Himerise für Filialnitateiter:<br>• Barcode enscarnen / VGA 1611/P1 aufuh<br>4 02177 012161<br>• Abrechnungs- und Referenzunmer engeben<br>Abrechnungsrummer                                                                                                    |             | eratun       | gsprozes  | 07.01.2021 12.43<br>07.01.2021 12.46<br>07.01.2021 12.46<br>07.01.2021 12.46                         | Frönin (nauter Peter)<br>mulare<br>FFB-Coupon für POSTIDENT durch Postfiliale (Haue<br>FFB-Serviceauftrag Sparplan (12/2019) (Haueter Pe<br>FFB-FFB-Fondsdepot:Privatkundengeschäft (06/202 | ter Peter)<br>ter)<br>20) (Haueter |
| Coupon für POSTIDENT durch<br>r loenthädsetstellung in einer Postfilale für<br>men So dieser Coupon und kasses Satch bei vier<br>stillabe mit annen gefügen Personalkurvein oder Reisepass<br>ntillzieren, um füre Identifizierung abzuschlieden.       | Postfiliale Deutsche Post ♀<br>Hinnelse für Filalmitarbeiter:<br>• Baroode eneraarmen / VGA 16119P aufurk<br>4 021777 012191<br>• Annechnungs- und Falenerz-numme engeben<br>• Annechnungs- und Falenerz-numme<br>6 ↓ 0 ↓ 6 ↓ 3 ↓ 3 ↓ 9 ↓ 1 ↓ 9 ↓ 2 ↓ 7 ↓ 3 ↓ 7 ↓ 0 ↓                                                                                                    |             | eratun       | gsprozes: | 07.01.2021 12.45<br>07.01.2021 12.46<br>07.01.2021 12.46<br>07.01.2021 12.46                         | Fröm (nauter Feter)<br>mulare<br>FFB-Coupon für POSTIDENT durch Postfillale (Haue<br>FFB-Serviceauftrag Sparplan (12/2019) (Haueter Pe<br>FFB-FFB-Fondsdepot:Privatkundengeschäft (06/202   | ter Peter)<br>ter)<br>20) (Haueter |
| Coupon für POSTIDENT durch<br>r lotentätsfeststellung in einer Postfilale für<br>men Staffreden och den staffen för för<br>men staffreden och den staffen för förespass<br>nittzieren, um före identifizierung abzurchlinden.                           | Postfiliale Deutsche Post ♀<br>Hinweise für Filamitarbeiter:<br>Baroode enerarmen <sup>1</sup> /04.16110Planfunk<br>4 021777 012191<br>Abruchnungs- und Beleverznummer engeben<br>Abruchnungs- und Beleverznummer engeben<br>Beleverznummer<br>5   0   5   3   3   9   1   9   2   7   3   7   0  <br>Referenzummer<br>1   0   0   0   1   1   1   1   1   1                                                                                                    |             | eratun       | gsprozes  | 07.01.2021 12.46<br>07.01.2021 12.46<br>07.01.2021 12.46<br>07.01.2021 12.46                         | Fröm (nauter Peter)<br>mulare<br>FFB-Coupon für POSTIDENT durch Postfiliale (Haue<br>FFB-Serviceauftrag Sparplan (12/2019) (Haueter Pe<br>FFB-FFB-Fondsdepot:Privatkundengeschäft (06/202   | ter Peter)<br>ter)<br>20) (Haueter |
| Coupon für POSTIDENT durch<br>r Identitätsetstellung in einer Postfilale für<br>hmen Sie diesen Coupon und lasens Sie sich bei einer<br>einfälse mit einen geligten Personalseven oder Renegass<br>mittlaveren. um bei Identitävrung abzurchlieden.     | <ul> <li>Postfiliale Deutsche Post S</li> <li>Hinweise für Filialnistarbeiter:</li> <li>Barcode emscannen / VOA 1611/PF aufunktion</li> <li>4 021777 012101</li> <li>Abrechnungs- und Referenzummer engeben<br/>Abrechnungs- und Referenzummer engeben<br/>Abrechnungs- und Referenzummer engeben</li> <li>6 0, 6 3, 3 3 9 1 9 9 2 7 3 7 0 1<br/>Referenzummer</li> <li>1 0 0 1 1 1 1 1 1 1 1 1</li> <li>0 Bestichzeung (VGA 1911/Pestdert. Basic) durchführen</li> <li>Obesse Coppon nach der isberitigterung und hörspen.</li> </ul> |             | eratun       | gsprozes: | v(07.01.2021 6117/For<br>07.01.2021 6117/For<br>07.01.2021 12.46<br>07.01.2021 12.46                 | Fröm (Hautter Peter)<br>mulare<br>FFB-Coupon für POSTIDENT durch Postfiliale (Haue<br>FFB-Serviceauftrag Sparplan (12/2019) (Haueter Pe<br>FFB-FFB-Fondsdepot:Privatkundengeschäft (06/202  | ter Peter)<br>ter)<br>20) (Haueter |

Wenn Sie dem Kunden die Unterlagen per Mail schicken, bitten Sie ihn, den POSTIDENT-Coupon selbst auszudrucken und zur Postfiliale mitzunehmen.

Ihr Kunde muss sich mit dem POSTIDENT-Coupon, den er von Ihnen erhalten hat, und seinem Ausweisdokument bei einer Postfiliale vor Ort legitimieren lassen.

Bei der Legitimation des Kunden durch POSTIDENT werden die via inSign gezeichneten Depoteröffnungsunterlagen und Aufträge automatisch per E-Mail an die AL Trust gesendet (und nicht an die Fondsplattform).

Die Alte Leipziger Trust ruft online die Legitimationsdaten des Kunden ab und leitet diese zusammen mit den Depoteröffnungsunterlangen an die Fondsplattform (FIL Fondsbank) weiter.

## Depoteröffnung bei der ebase mit POSTIDENT

(bei POSTIDENT für ein FFB-Depot können Sie diesen Punkt überspringen)

Nach Abschluss des Vorgangs und der Übermittlung der Unterlagen für die Depoteröffnung bei der ebase auf elektronischem Weg erhält der Kunde einen POSTIDENT Coupon von der ebase per Mail.

Bitten Sie Ihren Kunden, den POSTIDENT-Coupon selbst auszudrucken und zur Postfiliale mitzunehmen.

Ihr Kunde muss sich mit dem POSTIDENT-Coupon, den er von ebase erhalten hat, und seinem Ausweisdokument bei einer Postfiliale vor Ort legitimieren lassen.

Bei der Legitimation des Kunden durch POSTIDENT werden die via inSign gezeichneten Depoteröffnungsunterlagen und Aufträge automatisch per E-Mail an die ebase gesendet.

Eine zeitnahe Depoteröffnung und anschließende Ausführung von Aufträgen ist bei Legitimation per POSTIDENT nur möglich, wenn sich der Kunde unmittelbar nach Erhalt des POSTIDENT-Coupons bei einer Postfiliale vor Ort legitimieren lässt!

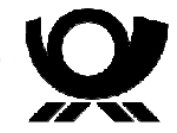

#### Nutzen von inSign nach Wechsel des Eingabegerätes oder nach Nutzung von inSign über ein anderes Programm (inSign erkennt Ihr Eingabegerät nicht mehr)

Nach der ersten Nutzung von inSign merkt sich das Programm Ihr Eingabegerät (z.B. iPhone). D.h. wann immer Sie Dokumente über inSign und Ihr Eingabegerät unterschreiben möchten, verbindet sich inSign automatisch mit Ihrem Eingabegerät. Wenn Sie zwischenzeitlich inSign im Rahmen einer anderen Anwendung verwendet haben oder ein anderes Gerät (z.B. Wechsel von iPad auf iPhone) für die Ausführung der Unterschriften verwenden wollen, beachten Sie bitte Folgendes: Beim Starten der inSign App erscheint "Hier bitte den Anmeldecode eingeben.", inSign schickt Ihnen beim Starten der zu unterschreibenden Unterschriften in FondsXpert aber keinen Code? Dann gehen Sie wie folgt vor:

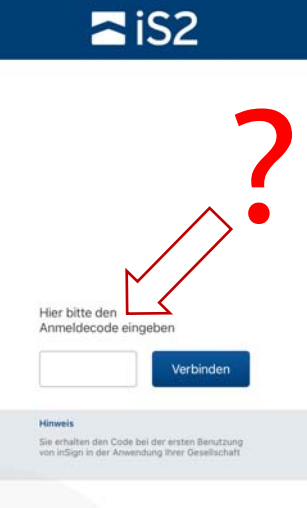

Starten Sie den Unterschriften-Prozess in FondsXpert, der die zu unterschreibenden Dokumente öffnet. Klicken Sie das Menü neben dem Logo von inSign an.

Das Menü öffnet sich: Wählen Sie "Einstellungen" aus.

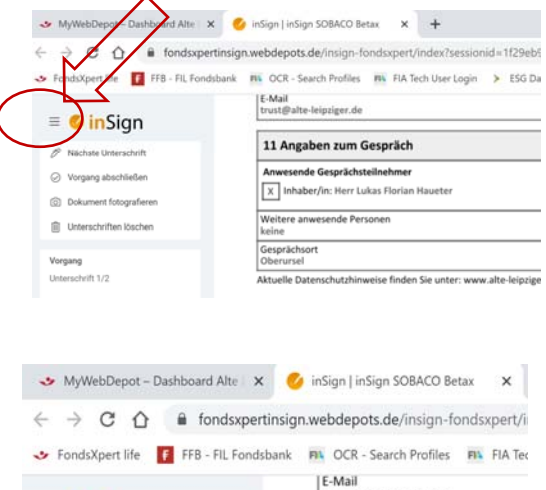

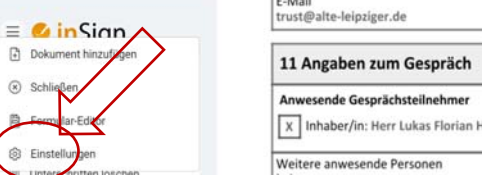

Unter "Einstellungen" erscheint das Eingabegerät, das sich inSign bei der ersten Nutzung gemerkt hat. Entfernen Sie dieses durch Klicken auf das rote Minus-Symbol.

Klicken Sie auf OK. Somit haben Sie das bei inSign registrierte Eingabegerät gelöscht und inSign wird beim Anklicken des zu unterschreibenden Unterschriftenfeldes nach einem neuen Eingabegerät fragen und einen neuen Anmeldecode generieren.

Klicken Sie jetzt auf ein beliebiges Unterschriftenfeld.

Jetzt erscheint, wie bei der erstmaligen Nutzung von inSign, eine Auswahl. Klicken Sie auf "inSign App". (oder wählen Sie eine andere Möglichkeit, die Dokumente zu unterschreiben).

Jetzt erscheint der Anmeldecode, den Sie auf Ihrem Eingabegerät eingeben müssen, um inSign nutzen zu können.

Geben Sie den Anmeldecode auf Ihrem Eingabegerät ein. Sie sind jetzt wieder mit inSign verbunden (inSign merkt sich dieses Eingabegerät und erkennt es automatisch bei der nächsten Nutzung) und Sie können über dieses Eingabegerät die Unterschriften auf den Dokumenten in FondXpert unterschreiben.

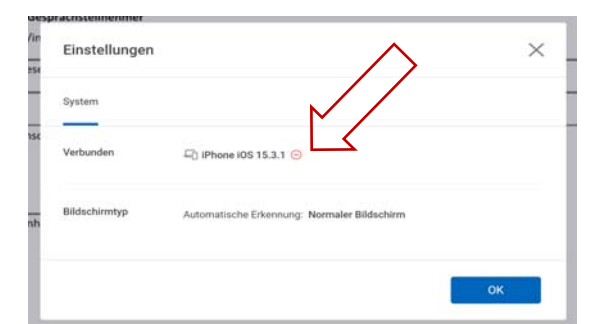

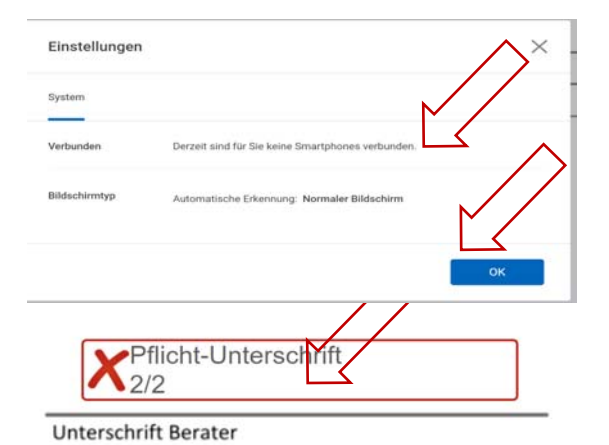

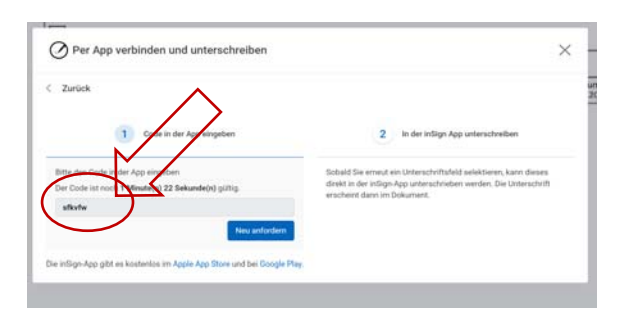

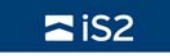

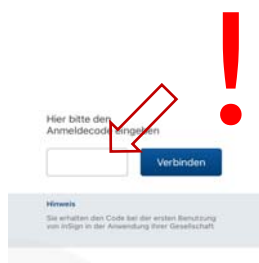